## PASSOS PARA A MATRÍCULA CURRICULAR ON-LINE ENSINO TÉCNICO E ENSINO SUPERIOR

- 1.Acessar o Q-Acadêmico (<u>https://academico.ifpi.edu.br/</u>);
- 2.Faça o *login* no sistema;
- 3. Clique em PEDIDOS DE MATRÍCULA;
- 4. Marque as disciplinas desejada para matrícula, na coluna PEDIDOS;
- 5.Clique no botão SALVAR;
- 6.Ao aparecer a mensagem "PEDIDO SALVO COM SUCESSO", o pedido de matrícula foi realizado;
- 7.Aguarde a confirmação (14/junho/2021) pelo próprio Sistema Q-Acadêmico.